#### BỘ CÔNG THƯƠNG TRƯỜNG ĐẠI HỌC CÔNG NGHIỆP THỰC PHẨM TP. HỎ CHÍ MINH

### CỘNG HÒA XÃ HỘI CHỦ NGHĨA VIỆT NAM Độc lập – Tự do – Hạnh phúc

Số: 42 /TB-DCT

Tp. Hồ Chí Minh, ngày 👩 tháng 🔔 năm 2023

CÔNG

CÔNG NGHIẾP 1

TP. HÔ CH

TRƯỜ ĐẠI H

## THÔNG BÁO Về kế hoạch xét tốt nghiệp đợt 1 năm 2023

Căn cứ vào Thông báo số 1127/TB-DCT ngày 19 tháng 12 năm 2022 về kế hoạch xét tốt nghiệp năm 2023,

Căn cứ tiến độ đào tạo năm học 2022 - 2023,

Trường Đại học Công nghiệp Thực phẩm thành phố Hồ Chí Minh thông báo về kế hoạch xét tốt nghiệp đợt 1 năm 2023 như sau:

1. Đối tượng: gồm sinh viên các hệ sau:

- Hệ đại học chính quy khóa 07, 08, 09, 10.
- Hệ đại học liên thông khóa 09, 10.
- Hệ cao đẳng chính quy khóa 18, 19.
- 2. Thời gian đăng ký xét tốt nghiệp:
  - Từ ngày 20/02/2023 đến hết ngày 24/02/2023.

Lưu ý: Tất cả sinh viên thuộc đối tượng trên phải đăng ký xét tốt nghiệp. Trường hợp sinh viên không đăng ký sẽ không có tên trong danh sách xét tốt nghiệp.

#### 3. Hình thức đăng ký:

Sinh viên đăng ký xét tốt nghiệp bằng hình thức trực tuyến (*có đính kèm file hướng dẫn đăng ký xét tốt nghiệp*).

| Stt | Nội dung                                          | Đơn vị/người<br>thực hiện | Thời gian<br>(hạn cuối)         | Địa điểm                        |
|-----|---------------------------------------------------|---------------------------|---------------------------------|---------------------------------|
| 1   | Thành lập Hội đồng<br>xét tốt nghiệp              | Phòng Đào tạo             | 21/02/2023                      |                                 |
| 2   | Sinh viên đăng ký xét<br>tốt nghiệp               | Sinh viên                 | 20/02/2023<br>đến<br>24/02/2023 | Website<br>sinhvien.hufi.edu.vn |
| 3   | Rà soát dữ liệu cho<br>công tác xét tốt<br>nghiệp | Phòng Đào tạo             | 22/02/2023<br>đến<br>28/02/2023 |                                 |

4. Kế hoạch thực hiện:

.

1

| Stt | Nội dung                                                                                                | Đơn vị/người<br>thực hiện  | Thời gian<br>(hạn cuối)         | Địa điểm                                                                            |
|-----|----------------------------------------------------------------------------------------------------|----------------------------|---------------------------------|-------------------------------------------------------------------------------------|
| 4   | Công bố danh sách<br>dự kiến tốt nghiệp                                                                 | Phòng Đào tạo              | 02/03/2023                      | Website<br>sinhvien.hufi.edu.vn                                                     |
| 5   | Nhận phản hồi của<br>sinh viên                                                                          | Sinh viên                  | 03/03/2023<br>đến<br>09/03/2023 | Email:<br><u>thuyttt@hufi.edu.vn</u><br>hoặc số điện thoại:<br>0868.78.00.62 C.Thúy |
| 6   | Họp Hội đồng xét tốt<br>nghiệp ( <i>dự kiến</i> )                                                       | Hội đồng xét<br>tốt nghiệp | 14/03/2023                      | ,                                                                                   |
| 7   | Phát Giấy chứng<br>nhận tốt nghiệp tạm<br>thời và bảng điểm<br>toàn khóa ( <i>dự kiến</i> )             | Phòng Đào tạo              | 24/03/2023<br>đến<br>30/03/2023 | Phòng Đào tạo                                                                       |
| 8   | Rà soát dữ liệu thông<br>tin sinh viên, đề nghị<br>cấp phôi bằng và in<br>bằng tốt nghiệp chính<br>thức | Phòng Đào tạo              | 20/03/2023<br>đến<br>15/04/2023 |                                                                                     |
| 9   | Phát bằng chính thức                                                                                    | Phòng Đào tạo              | 20/04/2023<br>(dự kiến)         | Phòng Đào tạo                                                                       |

## 5. Tổ chức thực hiện

- Phòng Đào tạo phối hợp với các đơn vị trong Trường để thực hiện.

- Các khoa quản lý sinh viên rà soát điểm số các môn và chương trình đào tạo để phục vụ công tác xét tốt nghiệp 📣

#### Nơi nhận:

- BGH (để chỉ đạo);
- Các khoa có liên quan;
- Các phòng chức năng có liên quan;
- Công bố trên website Trường;
- Lưu: VT, ĐT. N

ÓNG HIEU TRUÖNG DAIHOC CÔNG NGHIỆP THỰC ĐỊ P HO CHI MIN Nguyễn Xuân Hoàn

G C JC P

# HƯỚNG DẪN SINH VIÊN ĐĂNG KÝ XÉT TỐT NGHIỆP འའॐછ

**Bước 1.** Sinh viên vào Cổng thông tin sinh viên <u>https://sinhvien.hufi.edu.vn/sinh-</u> <u>vien-dang-nhap.html</u> và đăng nhập vào bằng tài khoản cá nhân.

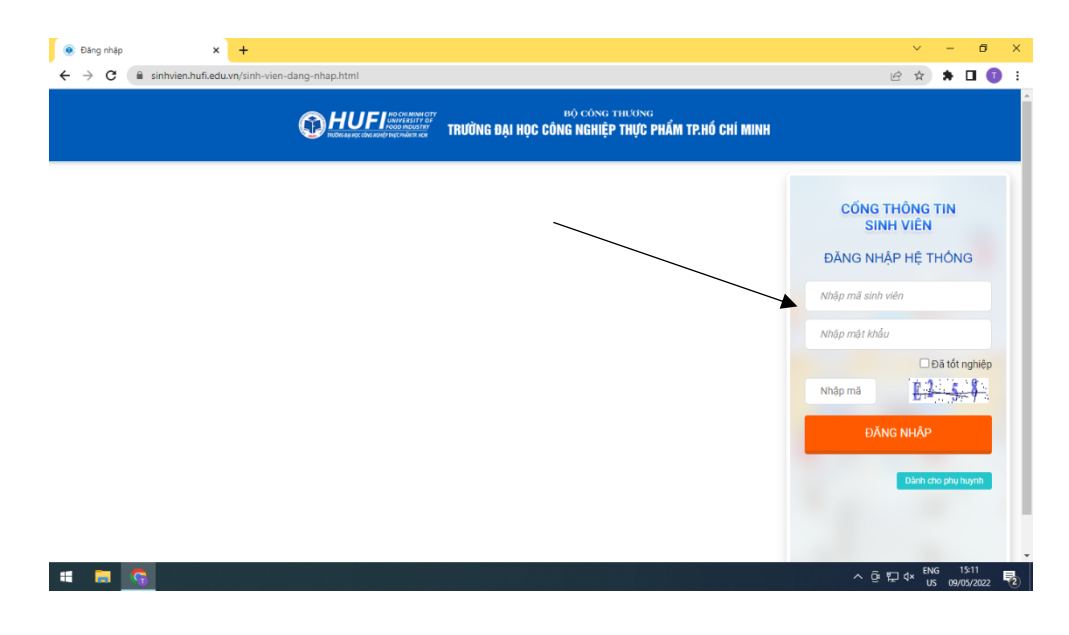

Bước 2. Sinh viên vào menu chính chọn chức năng Đề xuất xét TN

| https://sinhvien.hufi.edu.vr                      | /de-x: × +                                        |                      |                               |                             | ×                            | - @ ×               |
|---------------------------------------------------|---------------------------------------------------|----------------------|-------------------------------|-----------------------------|------------------------------|---------------------|
| $\leftrightarrow$ $\rightarrow$ C $\cong$ sinhvie | n.hufi.edu.vn/de-xuat-xet-tot-nghie               | p.html               |                               |                             | € ✿                          | * 🛛 🗊 🗄             |
|                                                   | JFF но смі мілич слту<br>усоблавовіртирстибетники | ٩                    |                               | 🖨 Trang chủ 🛛 🦉 Tin từ      | ic land                      |                     |
| 🏘 TRANG CHỦ                                       | TỐT NGHIỆP                                        |                      |                               |                             |                              |                     |
| 🖵 THÔNG TIN CHUNG 🗸                               | có đợt đề xuất xét tốt ng                         | hiệp được kích hoạt. |                               |                             |                              |                     |
| Thông tin sinh viên                               |                                                   | DANH SÁC             | H ĐÃ ĐĂNG KÝ XÉT TỐT N        | NGHIỆP                      |                              |                     |
| Kê khai thông tin sinh<br>viên                    | STT Đợt xét TN                                    | Đợt đề xuất Ngày để  | ê xuất ▼ Trạng thái đề xuất ▼ | Ngày phản hồi Nội dung phản | hồi Đạt Ghi                  |                     |
| Dich us to /c travão                              | 0 • •                                             |                      |                               |                             | No items to display          |                     |
|                                                   |                                                   |                      |                               |                             |                              |                     |
|                                                   |                                                   |                      |                               |                             |                              |                     |
| Khảo sát sự kiện                                  |                                                   |                      |                               |                             |                              |                     |
| Đề xuất xét TN                                    |                                                   |                      |                               |                             |                              |                     |
| 🞓 Học Tập 🗸 🗸                                     |                                                   |                      |                               |                             |                              |                     |
| 🗹 ĐĂNG KÝ HỌC PHẦN 🗸                              |                                                   |                      |                               |                             |                              |                     |
| VISA HỌC PHÍ 🗸 🗸                                  |                                                   |                      |                               |                             |                              |                     |
| KHÁC v                                            | st-xet-tot-nahieo.html                            |                      |                               |                             |                              |                     |
| 🖷 📃 💽 🕤                                           | <u>w</u> ]                                        |                      |                               |                             | ^ 얀 <mark>⊻</mark> ঢ় ⊄× ENK | 08:42<br>10/05/2022 |

## Bước 3. Sinh viên chọn Đề xuất xét TN

| STT     Öpt dž kult     Ngli dž kult     Ngli d                                                                                                    | ĐE XUAT XET TOT NGHIỆP<br>Hiện đang có đọt đề xuất tốt nghiệo. Thực hiện xét thứ và đề xuất |                                         |                                      |                    |  |
|----------------------------------------------------------------------------------------------------|---------------------------------------------------------------------------------------------|-----------------------------------------|--------------------------------------|--------------------|--|
| STD Opt xét TN Det dé xuait Trans thé Dé xuait ve transmisser Ngày phán höi Nội dung phán höi Det dé xuait Trans thé dé xuait ve transmisser   STT Det xét transmisser Ngày dé xuait ve transmisser Trans thái dê xuait ve transmisser Ngày phán höi Nội dung phán höi Det de xuait Be de xuait, chi dungét   1 xét tôt nghinêp dot 2 xét tôt nghinêp dot 2 tét tôt nghinêp dot 2 tét tôt |                                                                                             | Đã xuất xét tốt nghiệp Hủy đ            | xuāt                                 |                    |  |
| STT     Dợt xét TN     Đợt đề xuật     Ngày đề xuất *     Trạng thái đề xuật *     Ngày phản hõi     Nội dung phản hồi     Đẹt     G       1     Xết từ nghiệp dụt 2     Xết từ nghiệp dụt 2     Xết từ nghiệp dụt 2     Ngày đề xuật *     Ngày đề xuật *     Ngày *     Ngày *     Ngày *     Ngày *                        |                                                                                             | DANH SÁCH ĐÃ ĐẢ Đề xuất xét tốt ng      | hiêp T NGHIỆP                        |                    |  |
| 1     Xết tốt nghiệp đợt 2     Xết tốt nghiệp đợt 2     Xết tốt nghiệp đợt 2     10/05/2022     Đã đề xuất, chờ duyết     - Mô.                                                                                                    | STT Đợt xét TN Đợt ở                                                                        | đề xuất Ngày đề xuất ▼ Trạng thái để    | xuất 🔻 Ngày phản hồi Nội dung phản h | iõi Đạt Ghi        |  |
| Xét tổi nghiệp đợt 2     Xét tổi nghiệp đợt 2     Xét tổi nghiệp đợt 2     10/05/2022     Đã đề xuất, chờ duyệt     tác       năm 2022     năm 2022     Đã đề xuất, chờ duyệt     tác     tác                                                                                                    |                                                                                             |                                         |                                      | - Môn ci           |  |
| nam 2022 nam 2022                                                                                                    | Xét tốt nghiệp đợt 2 Xét tốt ng                                                             | niệp đợt 2<br>10/05/2022 Đã đề xuất, ch | ở duyệt                              | học phá<br>tác độn |  |
| tưới                                                                                                    | năm 2022 năm 2022                                                                           |                                         |                                      | trường,            |  |
|                                                                                                    |                                                                                             |                                         |                                      |                    |  |
| 1 ▶ ₩                                                                                                    | H 4 1 F H                                                                                   |                                         |                                      | 1 - 1 of 1 items   |  |
|                                                                                                    |                                                                                             |                                         |                                      |                    |  |

**Bước 4.** Sau khi Đề xuất xét tốt nghiệp, sinh viên cập nhật danh sách sinh viên viên dự kiến tốt nghiệp tại cổng thông tin sinh. Mọi phản hồi thắc mắc về danh sách sinh viên dự kiến tốt nghiệp, **sinh viên thực hiện theo kế hoạch.** 

## Bước 5. Lưu ý

- Sinh viên quên mật khẩu, liên hệ tại phòng Công tác sinh viên và Thanh tra giáo dục (Thầy Khương 0963 050 827).
  - Sinh viên có thể đính kèm bản mềm (file pdf hoặc file ảnh) của Đơn xác nhận môn tương đương thay thế (*nếu có*) qua địa chỉ email <u>thuyttt@hufi.edu.vn</u> (Tiêu đề ghi: *Masv* + *Họ tên* + *Xét tốt nghiệp đợt 1 năm 2023*).
  - Mọi khó khăn trong vấn đề đăng ký xét tốt nghiệp, sinh viên liên hệ C Thúy theo địa chỉ email <u>thuyttt@hufi.edu.vn</u> hoặc số điện thoại 0868 062 072.